## Googleビジネスプロフィール登録方法

※GBPへは無店舗ビジネス・出張派遣型ビジネス・移動販売などの業種も登録できます ※GBPへは違法ビジネスを除き、風営法関連業種などでも幅広い業種で登録ができます

Googleビジネスプロフィール(GBP)への登録方法を説明いたします。

スマホで(その場で)検索⇒検索結果画面からタッチ⇒「貴社の予約サイトにアクセス」したり「貴社に電話をする」、あるいは「ご来店のために地図アプリで経路案内」…などお客様の集客は検索結果と直結しています。

商売繁盛!集客の第一歩!! 無料で登録できるのでGBPに登録してみましょう♪ GBPに登録しないと・検索結果に表示されません・間違ったビジネス情報で表示されてしまうかもしれません。 GBPに登録すると・通常の検索結果1位表示より目立つ場所に表示されやすくなります。

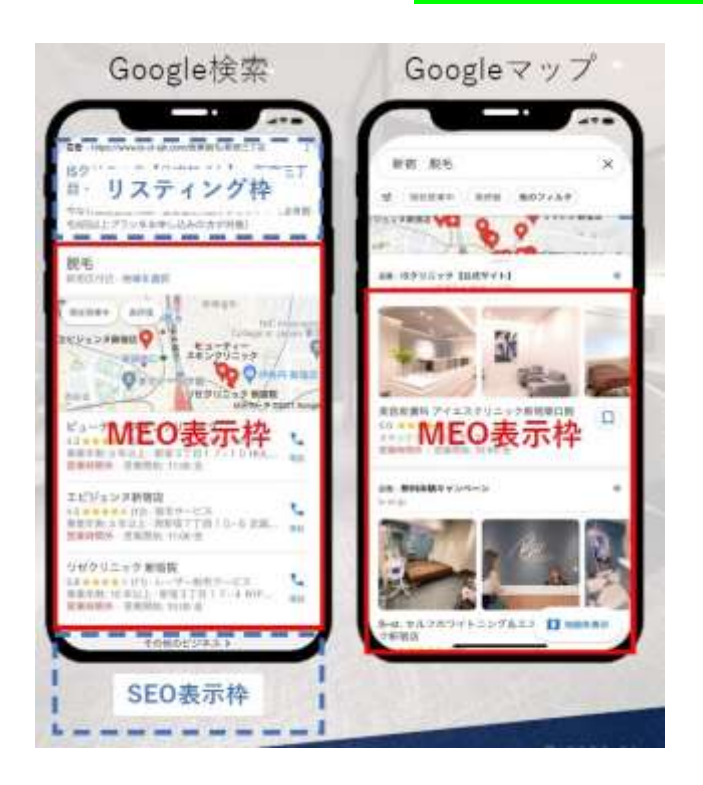

#### MEO表示枠にあなたのビジネスを表示させましょう!!

左図のように検索結果画面の目立つ場所を「MEO表示枠」と呼んでいます。 MEO表示枠は見ての通り・通常の検索結果1位表示より目立つ場所です。 ここに表示されると・電話・予約・経路案内など集客に直結します。

MEO表示枠にあなたのビジネスが表示されるためには、まずGBPに登録して 正しく最新の貴社のビジネス情報をGoogleに認識してもらうことが重要です。

そして、MEO表示枠にライバルを抑えて表示されるためには… 「高評価な口コミを多数集めること」が重要です。

## Googleビジネスプロフィール登録方法

Google検索結果で「上位表示されるためには」「MEO表示枠に表示されるためには」…

高評価口コミを数多く集めることが重要です。 ※Googleも公式に認めている事実です。

新規客の多くの方は「口コミ」を見て比較して来店を決めていますので、新規客獲得にも「口コミ」は重要です。

GBPに登録すると、口コミを集めるURLリンクを取得できます。 自社のサイトやSNSで告知することで口コミを集めることができます。 でも…高評価口コミとは限りません…口コミ数が少ないと自作自演などと炎上してしまうかもしれません。

ライバル店は・高評価口コミ獲得のためにクーポンを活用しています。 でも最大限に注意してください!! 高評価口コミの誘導のためにクーポンなどを発行すると、Googleの規約違反と なり、最悪の場合検索結果にすら表示されなくなります。

クーポン発行は、リピーター利用促進にもなるのですが、高評価口コミの誘導には使えない… 安心してください!!

クーポン発行・顧客管理・個別メッセージ機能など標準搭載で「新規客・リピーター集客に効果的」なうえに Google規約に違反することなく高評価口コミを自然と獲得できるツール <クチコミッション >があります。 ※クチコミッションはGBP登録可能業種であればあらゆるビジネスに対応しています

クチコミッションは 月額5000円で・満足度など回答内容が見える顧客管理・メッセージ機能などもあり ・クーポン発行・アンケート機能・キャンペーン機能で・高評価口コミを数多く集めることができます GBP登録の後にご覧ください <u>こちらのサイトからのお申込みで 初月1ヶ月無料 気軽に始められます</u>

# GBP登録:準備

Googleビジネスプロフィール(GBP)を管理するための Googleアカウント(G-mail)はお持ちですか? ※無い場合は無料で取得できます

### <u>こちらのページはGoogleアカウント作成ヘルプページです</u>

■ Google アカウント ヘルプ

Q 知りたい内容についてご記入ください

#### Google アカウントの作成

Google アカウントは、多くの Google サービスへのアクセスに使用できます。Google アカウントを使用すると、次のようなことができます。

- Gmail でメールを送受信する
- YouTube で新しいお気に入り動画を見つける
- ・Google Play からアプリをダウンロードする

#### ステップ 1: Google アカウントの種類を選択する

#### 自分用 ビジネス管理用

重要:ビジネス用の Google アカウントを作成すると、[ビジネス用にカスタマイズ] をオンにでき ます。また、ビジネス アカウントを利用することで、Google ビジネス プロフィールの設定が簡 単に行えます。これにより、ビジネスに関する情報をオンラインで管理して認知度を高めること ができます。

Google アカウントを作成する際に、個人情報の入力が必要になります。正確な情報を提供することで、アカウントを安全に保ち、Google サービスの利便性を向上させることができます。

**ヒント:** Google アカウントの作成に Gmail アカウントは必要ありません。Gmail 以外のメールアドレスを使用して作成することもできます。

Google アカウントのログインページ B に移動します。
 [アカウントを作成] をクリックします。
 名前を入力します。

左のヘルプヘージでよくわからない場合は

#### <u>こちらのページからGメールアドレスと</u> Googleアカウントが簡単に作成できます

#### Google

Google アカウントの作成

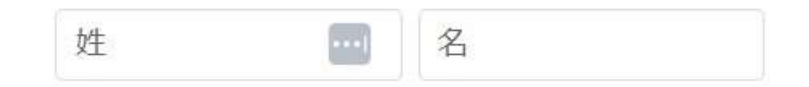

ユーザー名 @gmail.com

半角英字、数字、ピリオドを使用できます。

#### 代わりに現在のメールアドレスを使用

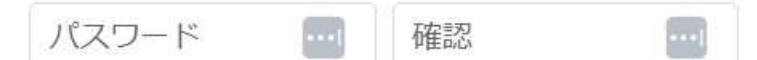

半角英字、数字、記号を組み合わせて 8 文字以上で入力し てください

□ パスワードを表示する

# GBP登録:手順①

こちらのページにGoogleアカウントにログインした状態でアクセス(後からログインも可能です) <u>https://business.google.com/create?hl=ja</u>

下図赤枠部分に、登録したいビジネス名(屋号・店名・会社名)を入力します。

Google側で作成したデータがある場合には表示されます。※表示されても新規追加し後から統合する方法もあります 表示されない場合は「Googleにビジネス情報を追加」をクリックします。

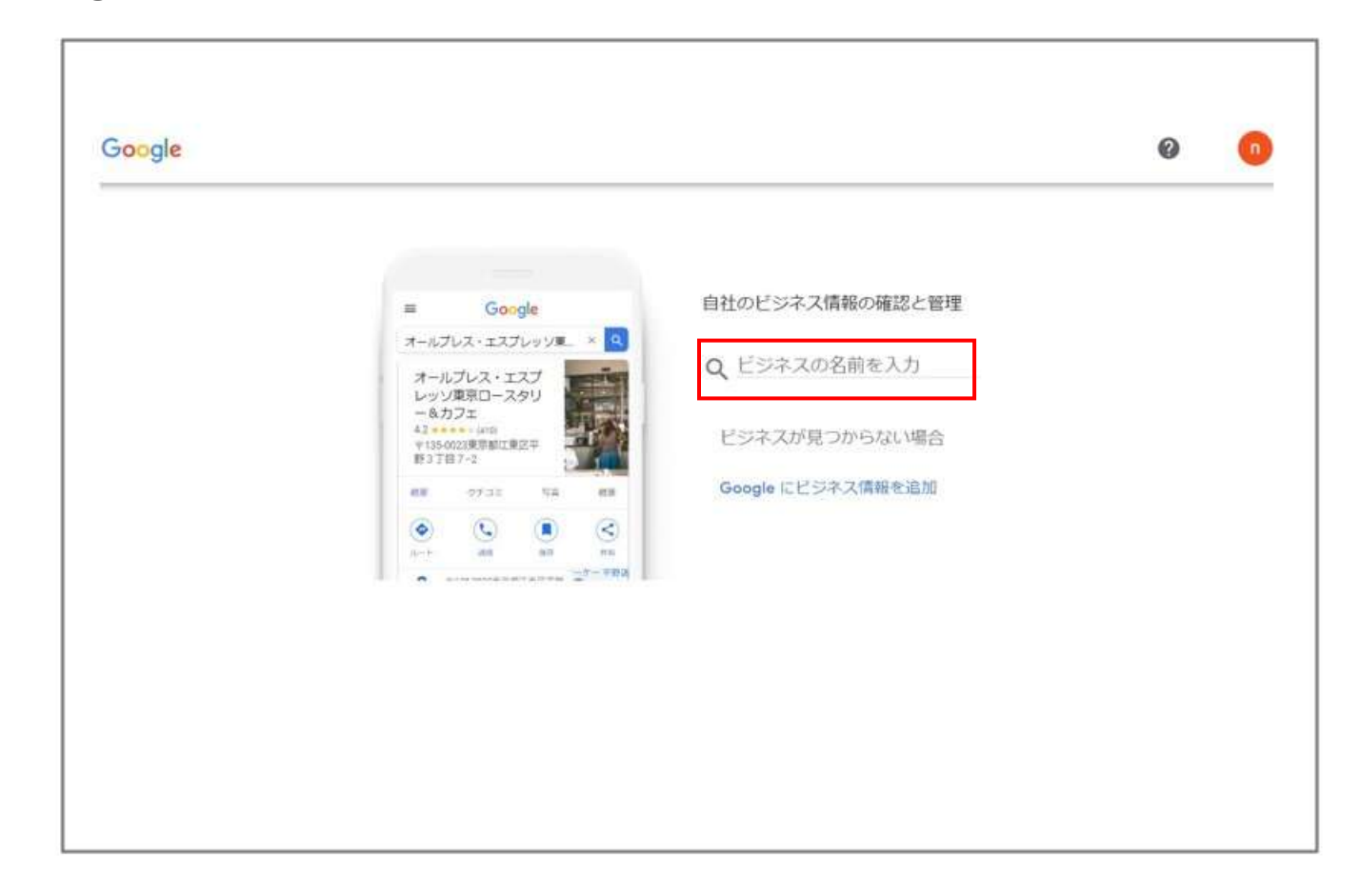

## GBP登録:手順②

| Joogle |                                                                                                    | 0 | 0 |
|--------|----------------------------------------------------------------------------------------------------|---|---|
| Google | ビジネスプロフィールの作成を開始する Google 検索や Google マップでユーザーにお客様のビジネスを見つけてもらえるようになります ビジネス&・ Google カフェ ・ビジネスカデゴリ・ カフェ・喫茶 ・ペント・ マッグ ・ペント・ マッグ ・ペント・ マック ・ペント・ マック ・・・・・・・・・・・・・・・・・・・・・・・・・・・・・・・・・・ |   |   |

ビジネスカテゴリをご入力ください。 ※カテゴリ=業種になります。

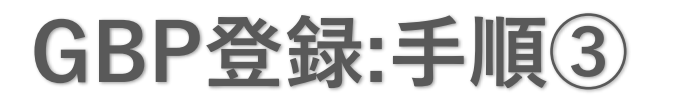

| Google |                                                                                  |                                                                                                    | 0 | G |
|--------|----------------------------------------------------------------------------------|----------------------------------------------------------------------------------------------------|---|---|
| ÷      | 「Google」<br>Google<br>「「」」」<br>「」」」<br>「」」」<br>「」」」<br>「」」」<br>「」」」<br>「」」」<br>「 | やオフィスなど、ユーザー<br>際に訪れることができる場<br>追加しますか?<br><sup>は、ユーザーがお客様のお店やサービスを検索した際に<br/><sup>*ップおよび Google 検索に表示されます。</sup></sup> |   |   |

### お客様が訪れるお店であれば 『はい』をご指定ください。

無店舗・出張派遣型・移動店舗等の場合 店舗+出張派遣型など複数の形態で営業の場合

### 下記のヘルプページをご参照ください

https://support.google.com/business/answer/ 9157481?jp

#### Point!

ビジネスの拠点は20ヶ所まで登録できますが、 主要な拠点のみ登録しておいても大丈夫です。 サイト・ホームページを登録できますので、自 社サイト・SNSなどに出店場所・日時を投稿す れば検索結果に表示されアクセスが誘導されま す。

また簡易WEBサイトを作成し投稿する機能もありますので簡易サイトで投稿することも集客につながります。

無店舗型ビジネス以外の有店舗ビジネスでも情 報発信の場として活用できるポイントです。

## GBP登録:手順④

| gie |          |             |                | U  |
|-----|----------|-------------|----------------|----|
| ÷   |          | 会社の住所の      | の入力            |    |
|     | Google   | ユーザーが実際に来店で | できる店舗の情報を追加しまし | よう |
|     |          | - 国または地域    |                | 1  |
|     |          | 日本          |                | •  |
|     | ***** 🔁  | 郵便番号        | 都道府県           |    |
|     | 0000     |             |                |    |
|     | <u> </u> | 住所          |                |    |
| ſ   |          | 3           |                |    |
| L   | · — / •  | 200         |                |    |
|     |          |             |                |    |
|     | <u></u>  |             |                |    |
|     | 0        |             |                |    |

店舗の住所をご入力ください。 ※ビル名がある際はビル名と階数(○F等)も入力

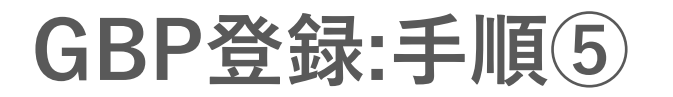

前のページで住所を入力すると、Google側で作成したデータがある場合などには表示されます。 ※表示されても「私のビジネスではありません」をクリックして、新規追加しても大丈夫です。

該当ビジネスが表示されない場合は「いずれも私のビジネスではありません」にチェックして「次へ」をクリック します。

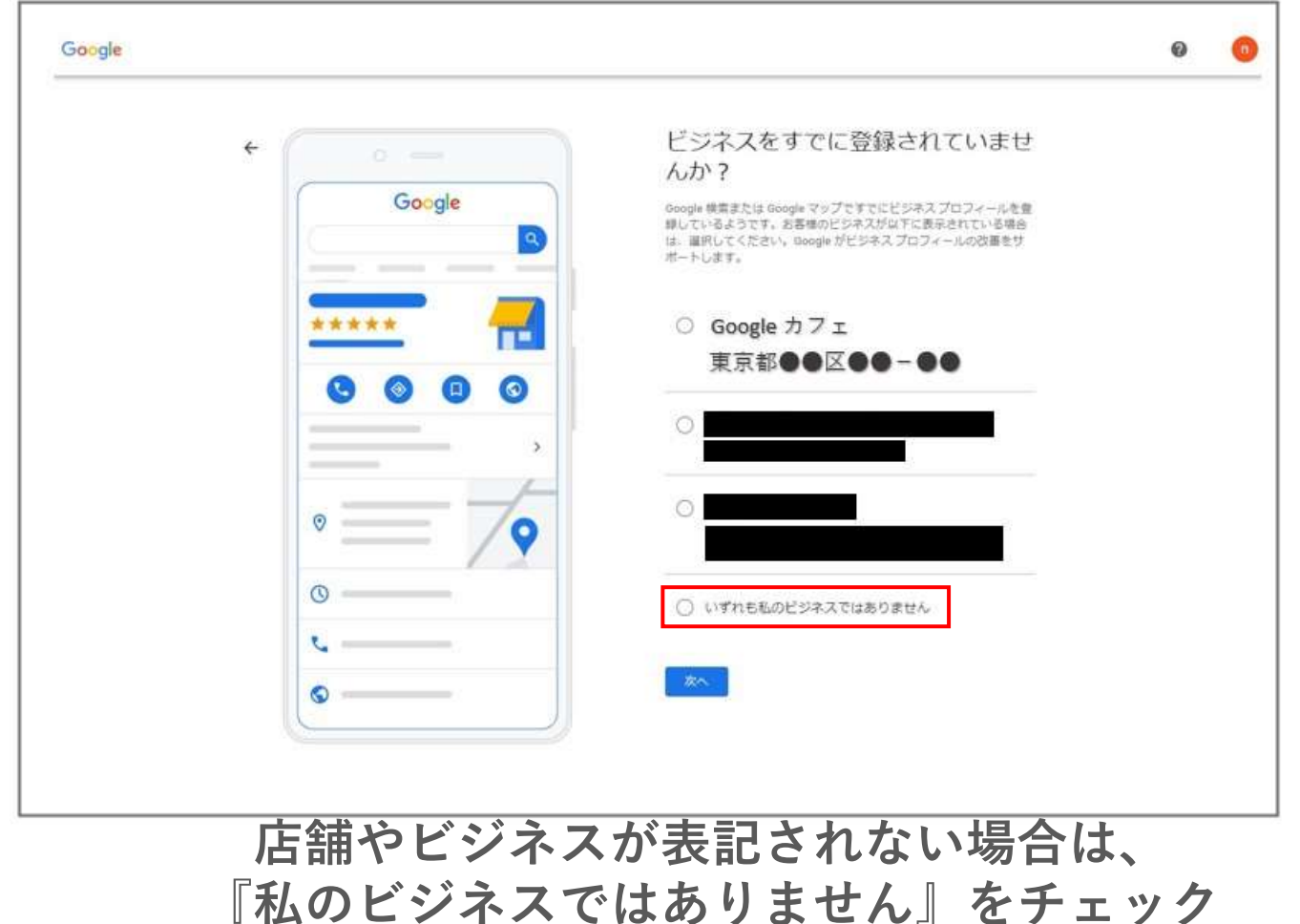

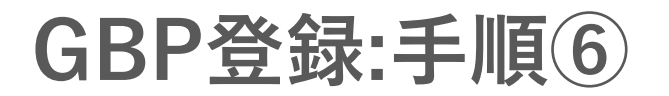

| Google                                                             | ● ● 無店舗・出張派遣型・移動店舗等の場合<br>店舗+出張派遣型など複数の形態で営業の場                                                                                               |
|--------------------------------------------------------------------|----------------------------------------------------------------------------------------------------|
| ・<br>・<br>・<br>・<br>・<br>・<br>・<br>・<br>・<br>・<br>・<br>・<br>・<br>・ | 型サービスを提供し<br><sup>サービスを打っている場合は、対象に<br/>下記のヘルプページをご参照ください<br/><u>https://support.google.com/business/answ</u><br/><u>er/9157481?jp</u></sup> |

### 商品配達や出張サービスを提供している場合は、 『はい』をチェックしてください。

## GBP登録:手順⑦

| <ul> <li>←</li> <li>Google</li> <li>Google</li></ul> |  |
|----------------------------------------------------------------------------------------------------|--|
|                                                                                                    |  |
| ·                                                                                                    |  |

電話番号(固定電話or店舗用の携帯番号)のご入力を ※GBPに表示されますので、私用の携帯番号を 登録しないようご注意ください。

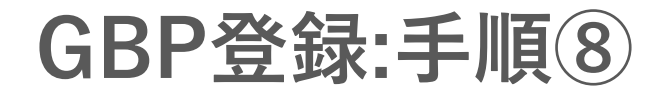

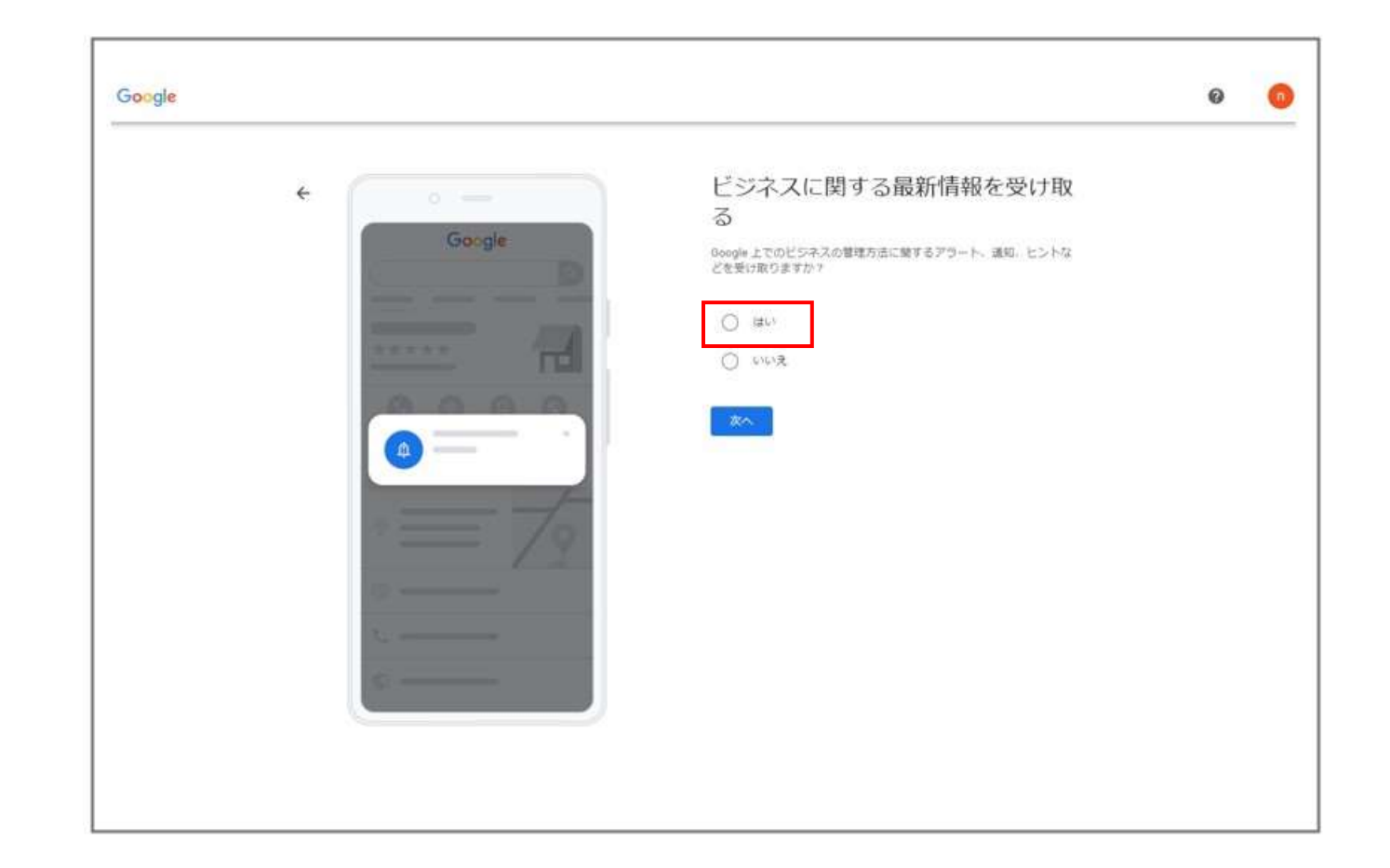

Googleメールにて管理方法や通知を 受け取りたい場合は『はい』をご指定ください。

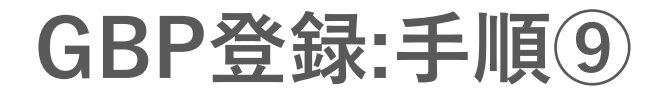

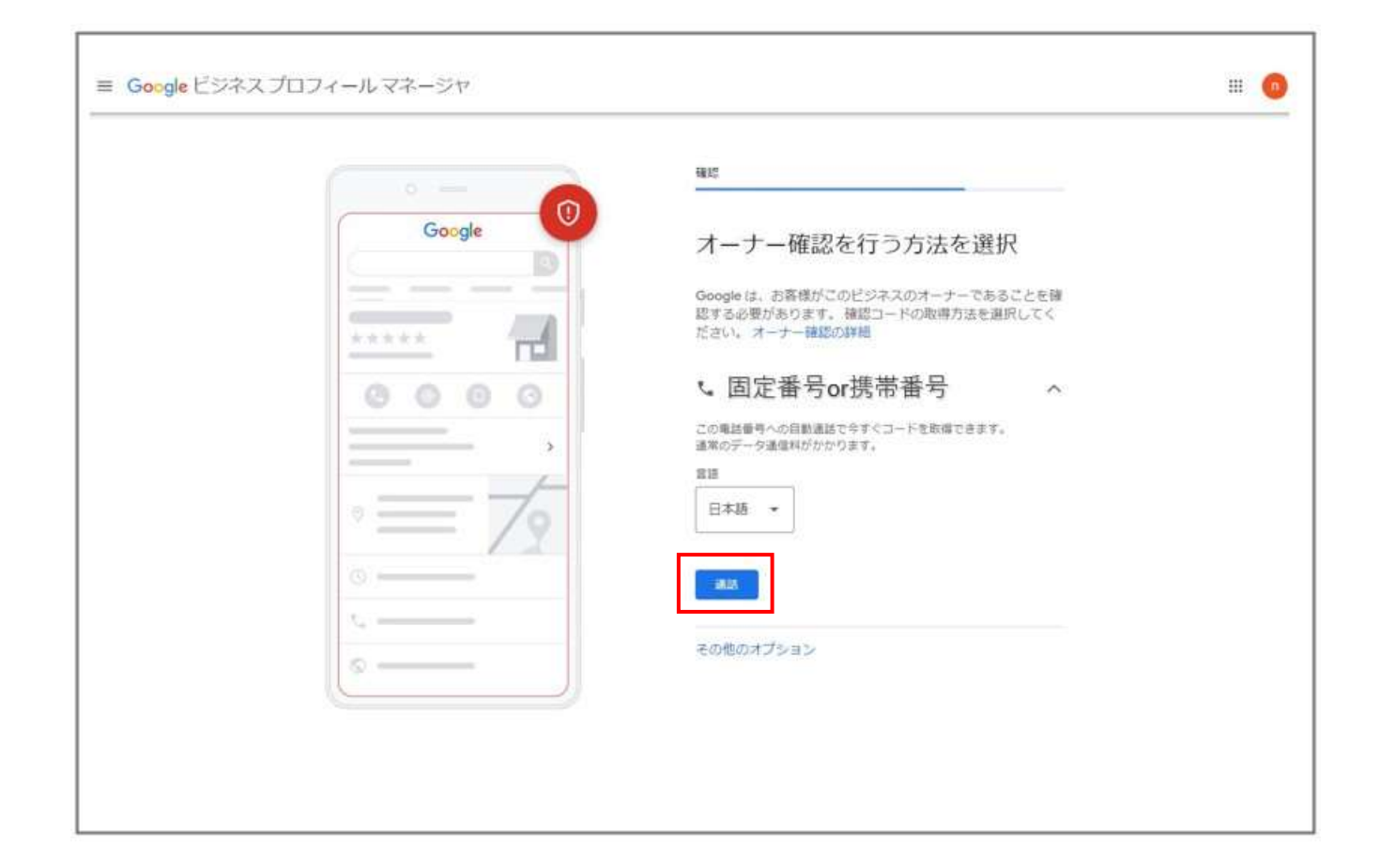

通話ボタンを押していただきますと 手順⑦にて登録を行った電話番号にかかってきます ので『コード』をご確認・ご入力ください。

# GBP登録:手順⑦(固定電話がない場合)

| ユーザーに表示する連絡先の詳細を<br>入力してください<br>お客様のリスティングにこの情報を含めることで、ユーザーがお客様<br>に連絡を取れるようになります |                                                                                             |                                                                                                    |
|-----------------------------------------------------------------------------------|---------------------------------------------------------------------------------------------|----------------------------------------------------------------------------------------------------|
| <ul> <li>◆ ◆</li> <li>単話番号</li> </ul>                                             |                                                                                             |                                                                                                    |
| ウェブサイト (歯略司)                                                                      |                                                                                             |                                                                                                    |
|                                                                                   |                                                                                             |                                                                                                    |
|                                                                                   |                                                                                             |                                                                                                    |
|                                                                                   |                                                                                             |                                                                                                    |
|                                                                                   |                                                                                             |                                                                                                    |
|                                                                                   | 大力してください         本事種のリスティングにこの情報を含めることで、ユーザーがお書様         ・         電話番号         ウェブサイト(省略可) | 大力してください         本事種のリスティングにこの情報を含めることで、ユーザーがお書様         ・       電話番号         ウェブサイト(省略可)         スキップ |

電話番号(固定電話or店舗用の携帯番号)がない場合、 スキップのボタンを押してください。

# GBP登録:手順⑧(固定電話がない場合)

| 0                                     | 確認                                       |
|---------------------------------------|------------------------------------------|
| Google                                | 確認を開始するには、電話番号を入<br>力してください              |
|                                       | 確認コードを受け取るには、ビジネスまたは個人の電話番号<br>を入力してください |
| 0000                                  | <ul> <li>● ▼ 電話番号</li> </ul>             |
| - *                                   | ◎ この電話番号はユーザーには表示されません                   |
| = 7                                   | 後で確認する 次へ                                |
| 0 0                                   |                                          |
| · · · · · · · · · · · · · · · · · · · |                                          |

スキップを選択するとこの画面で、 店舗登録用の番号ではなく、私用の携帯番号から オーナー確認『コード取得』が可能になります。

# GBP登録:手順⑨(今すぐオーナー確認ができない場合)

| · -    | <b>接</b> 边                                                              |                                 |  |
|--------|-------------------------------------------------------------------------|---------------------------------|--|
| Google | オーナー確認を行う方法を選                                                           | 択                               |  |
|        | Google は、お客様がこのビジネスのオーナーであ<br>認する必要があります。 確認コードの取得方法を<br>ださい。 オーナー確認の詳細 | ることを確<br>著択してく                  |  |
| 0000   | 、固定番号or携帯番号                                                             | ~                               |  |
|        | ③ その他の設定                                                                | ^                               |  |
|        | 引き続き Google でビジネス情報を編集することはできま                                          | <i>π.</i> μ <sup>0</sup> . HeiΩ |  |
| 0 70   | THEORE FOR CL-J-LINAFCKISTAN                                            |                                 |  |
|        | · 他 で 確認                                                                |                                 |  |
| 0.     |                                                                         |                                 |  |
| t      |                                                                         |                                 |  |
| o      |                                                                         |                                 |  |
|        |                                                                         |                                 |  |

その他のオプションを指定していただきますと 『後で確認』が可能になります。

# GBP登録:手順①①(今すぐオーナー確認ができない場合)

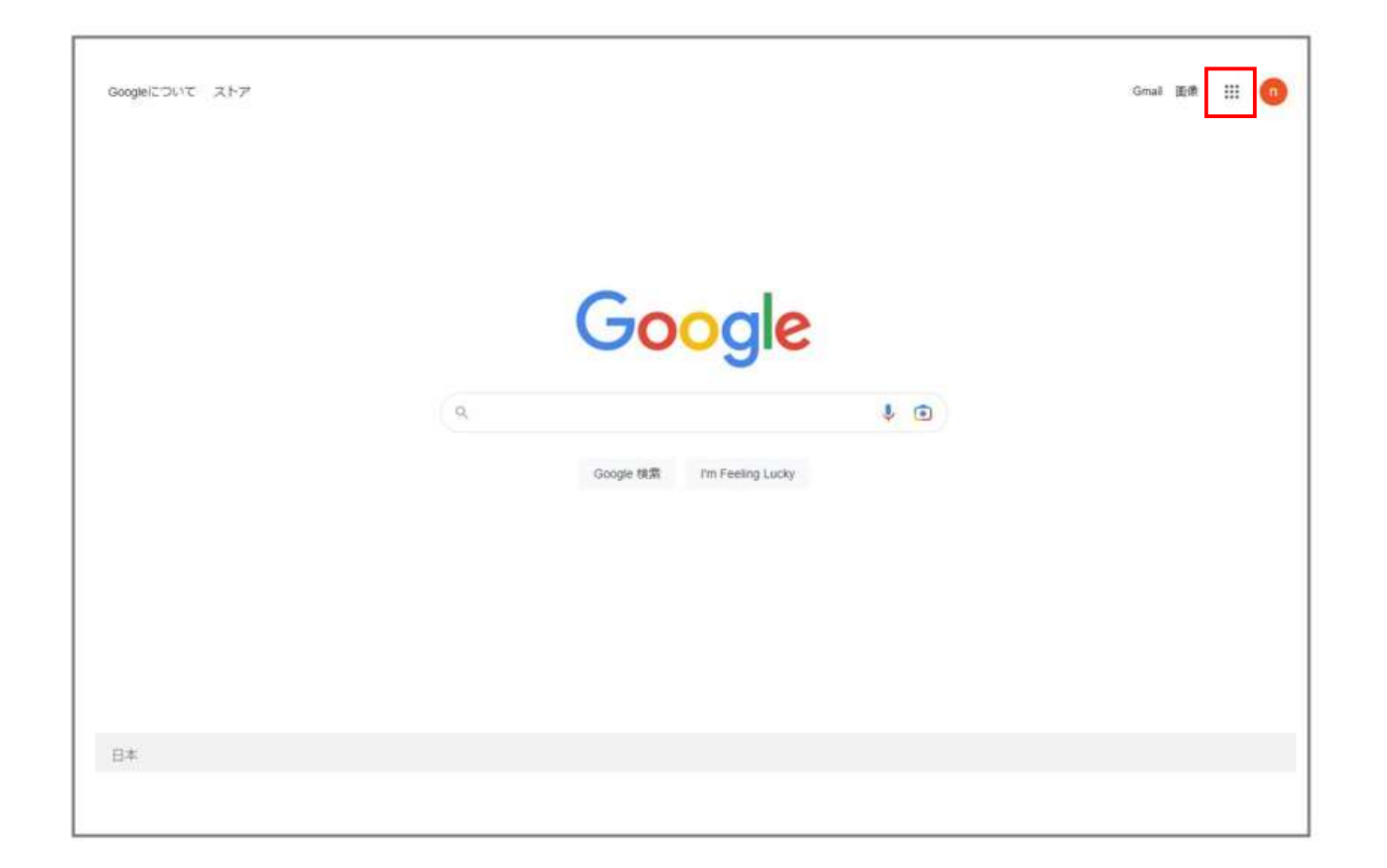

後ほど、オーナー確認をする場合 右上の6つの点をタップしていただき Googleビジネスプロフィールを選択してください。

# GBP登録:手順①①(今すぐオーナー確認ができない場合)

| Google | マイビジネス X 🌡 💿 Q                                                                                                    | ۰ ۱۱ ( |
|--------|----------------------------------------------------------------------------------------------------|--------|
|        | Q すべて 回 ニュース 同画像 凹 直線 〇 ショッピング ! もっと見る ツール                                                                                                    |        |
|        | 約 212,000,000 件 (0.35 秒)                                                                                                    |        |
|        | ビジネス情報はお客様に表示されません :                                                                                                    |        |
|        | 四     「     」     「     」     、     、     、     、     、     、     、     、     、     、     、     、     、     、     、     、     、     、     、     、     、     、     、     、     、     、     、     、     、     、     、     、     、     、     、     、     、     、     、     、     、     、     、     、     、     、     、     、     、     、     、     、     、     、     、     、     、     、     、     、     、     、     、     、     、     、     、     、     、     、     、     、     、     、     、     、     、     、     、     、     、     、     、     、     、     、     、     、     、     、     、     、     、     、     、     、     、     、     、     、     、     、     、     、     、     、     、     、     、     、     、     、     、     、     、     、     、     、     、     、     、     、     、     、     、     、     、     、     、     、     、     、     、     、     、     、     、     、     、     、     、     、     、     、     、     、     、     、     、     、     、     、     、     、     、     、     、     、     、     、     、     、     、     、     、     、     、     、     、     、     、     、     、     、     、     、     、     、     、     、     、     、     、     、     、     、     、     、     、     、     、     、     、     、     、     、     、     、     、     、     、     、     、     、     、     、     、     、     、     、     、     、     、     、     、     、     、     、     、     、     、     、     、     、     、     、     、     、     、     、     、     、     、     、     、     、     、     、     、     、     、     、     、     、     、     、     、     、     、     、     、     、     、     、     、     、     、     、     、     、     、     、     、     、     、     、     、     、     、     、     、     、     、     、     、     、     、     、     、     、     、     、     、     、     、     、     、     、     、     、     、     、     、     、     、     、     、     、     、     、     、     、     、     、     、     、     、     、     、     、     、     、     、     、     、     、     、     、     、     、     、     、     、     、     、     、     、     、     、     、     、     、     、     、     、 |        |
|        | ■ 判 C 世 Q<br>[編集]メニ 料理の注文 順番時ちり. 予約 Q&A                                                                                                    |        |
|        | ▲ お客様のビジネス情報はユーザーに表示されません。オーナ<br>一種認を行って Google でビジネス情報を表示できるように<br>しましょう。 詳細                                                                                                    |        |
|        | Googleカフェ 一般公開されていません<br>カフェ・哄張                                                                                                    |        |
|        | 住所                                                                                                    |        |
|        | ③ 謝輔時間を追加                                                                                                    |        |
|        | 3. 兩然當時を迫加                                                                                                    |        |
|        | S ウェブサイトを追加                                                                                                    |        |
|        |                                                                                                    |        |

Googleビジネスプロフィールから 再度オーナー確認を行うことができます。

## GBP登録:オーナー登録の注意点

オーナー確認方法は電話/SMS/ハガキ/ライブ通話など御座いますが、お客様が指定することはできな くなっております。(ただし、Googleサポートに連絡をして希望を伝えていただければ可能です。)

#### ・電話/SMSでのオーナー確認の注意点

直通の電話番号、海外からの着信を受け付ける電話番号、テキストメッセージを受信できる電話番号で ある必要があります。(海外からの通話を着信できないフリーダイヤル、転送される番号や外部のコー ルセンター、直接の着信にならない IP電話では、電話でのオーナー確認ができません)

#### ・ハガキでのオーナー確認の注意点

ハガキを申請してから届くまで最大14日間かかります。(申請してから届くまでに、新しいコードをリ クエストしたり、ビジネスの名前/住所/カテゴリを編集しないでください)

#### ・ライブ通話でのオーナー確認の注意点

ライブビデオ通話は、サポート窓口とビデオ通話で、ビジネス拠点にいること、自分の所在地とオー ナー権限を示せることを確認します。(必要なものは、「現在地」「店舗や設備」「運営を証明するもの」の3つです。サポート担当者とのテキストチャットで通話しながら確認します)

### <u>GoogleサポートのURL= https://support.google.com/business/gethelp</u>

## **GBP活用**①

GBP登録が完了すると、いつでも検索結果での貴社ビジネスの表示を「正しく最新の情報」に自分で 更新することができます。GBPの基本情報に自社サイトやブログなどを登録したり、GBP内のブログ に投稿すること、(業種にもよりますが)予約サイトへのリンク機能などを活用すると、検索結果表示 から自社サイトや予約サイトにお客様を効率的に誘導することができます。 ※営業時間・定休日・決済手段などの基本データも是非登録更新してください。

GBP登録後、次の課題は「検索結果での上位表示」「MEO枠表示」となります。 「検索結果での上位表示」「MEO枠に表示」されるためには

<mark><高評価口コミを数多く集めること>がポイントとなります。</mark>※Googleも公式に認めている事実です。

ロコミが多く、評価も高いビジネスを優先表示するべきとGoogleは考えているので、貴社がするべき ことは、「高評価口コミを数多く取得すること」です。お客様は検索結果の中から「口コミが多く高 評価のビジネスを選びます。」検索結果に表示されたライバルを圧倒して集客するには… 高評価口コミを数多く獲得すれば良いのです。

初月1ヶ月無料
 高評価口コミを簡単操作で多数集めるツール
 ★ 検索結果上位表示の為の「クチコミッション」
 クチコミッションは月額5000円・簡単な操作で高評価口コミを集めてくれるツールです。
 顧客管理・アンケート機能・メッセージ送信機能なども備えています。
 クチコミッション詳細はこちらのサイトから(特設サイトからのお申込みで1ヶ月間無料特典付き)

## **GBP活用**②

- GBPに登録し、クチコミッションを活用していただければ、自然と高評価口コミが数多く集まり、集客 効果は高まってまいります。
- でも、GBP登録時に迷うことはなかったでしょうか?よくわからない項目はなかったでしょうか? ビジネス内容の説明に「適切なキーワード」を使用されていますか?
- 「地域名+業種」検索だけでなく、貴社ビジネスに関連する様々なキーワードで検索してみてください。 特定のキーワードではライバル店が表示されているのに、貴社のビジネスは表示されていなかったり… ライバル店の表示には、SNSのリンクが表示されていたり、営業時間の表示がされていたり… 他にも、メニュー登録?商品登録?無店舗ビジネスの本拠地と拠点の違い?外部サイトの登録はどこから? 定休日?臨時休業?…ご不明な点やきちんと登録できてるか不安な点などはありませんか?

安心してください。

クチコミッションには、GBPの基本情報の登録/更新をサポート・最適化するオプションがあります。 同時にお申込みいただくと<最初から基本登録項目が最適化した状態>で登録・運用できます。

★ GBP最適化プラン<月額5000円> GBP登録を上位表示に向けて最適化するオプション 貴社ビジネスを上位表示するために・GBP基本情報の登録/更新を代行して最適化します。
また自社サイトとの連携・外部サイトとの連携・GBP投稿・サイテーション(SNS等との連携)に関してのサポートやアドバイスも行います。クチコミッションとの併用で集客効果を効率的に高めます。
こちらのオプション含んで月額1万円が初月1ヶ月無料 気軽に始められます

Googleビジネスプロフィールに 登録したら…

貴社ビジネスが上位表示(MEO表示)されるには

#### 高評価口コミを多数獲得することが近道です

⇒月額5000円のクチコミッションで解決

#### 貴社ビジネスの最新情報を登録・修正・改善することも必要です

- ⇒<mark>クチコミッションのオプション</mark> Googleビジネスプロフィール最適化オプションで解決
- 最適化オプションは •
- 基本情報の登録/修正/改善を代行
- 外部リンク/SNS連携などをアドバイス&サポート
- Googleビジネスプロフィールに関する迷いがなくなります
- 貴社ビジネスをより幅広いキーワードで上位表示される可能性を高めます •
- 貴社ビジネスをお客様に見ていただく機会を激増します

クチコミッション基本プランは 月額5000円 Googleビジネスプロフィール最適化プランを追加しても 月額1万円(税別) https://net0123club.net/kuchikomi/ こちらオプション含めて 月額1万円 初月1ヶ月無料 気軽に始められます

#### オプション クチコミッションと 上位表示を目指す方におすすめ! 相性 Googleビジネスプロフィール最適化プラン 抜群 Googleビジネスプロフィール(GBP)で上位表示されるように最適化することで、 インターネット上の知名度が上がるだけではなく、検索から実店舗への流入や問い合わせの増加といった効果が見込まれます。

クチコミッション 基本料金十5,000円(税別)/月

Googleビジネスプロフィール最適化内容 = #社アカウントを知知のGoogleビジネスプロフィールの音味者として追加していただき最適化を実施いたします

■基本情報の最適化(登録/修正/改善) Googleガイドライン遵守し実施いたします 店名 営業時間 • 住所 ・サービスURL ·電話番号 •店舗説明 ・商品登録/メニュー登録 ・サービス内容 ・カテゴリ 写真登録(ロゴ/カバー/店内)

■インサイトレポート提出(月1回) 毎月10日前後に

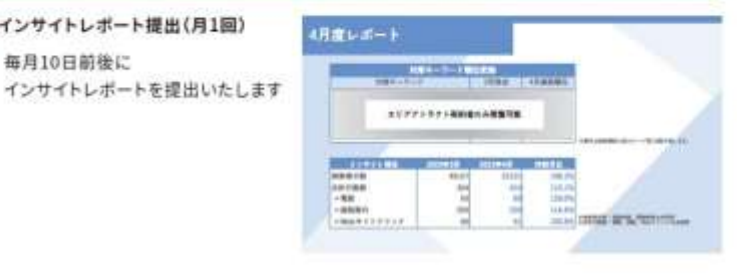

Googleビジネスプロフィールプレミアム最適化サービス ★エリアアトラクト★クチコミッション機能付属

貴社ビジネスへの集客のために ★高評価口コミを多数獲得することの重要性 ★Googleビジネスプロフィール最適化の重要性 は、ご理解いただいていると思います

#### 貴社ビジネスをさらに幅広いキーワードなどで上位表示

■基本情報の登録/更新/修正/改善

■キーワード対策■最新情報投稿■商品/画像登録■口コミ返信
 ■サイテーション(SNS・外部サイト連携)など幅広く代行・サポートする
 特別な最適化プランです

- ・ クチコミッション機能も付属した
- エリアアトラクトの詳細資料は
- <u>https://net0123club.net/kuchikomidl/area.pdf</u>
- こちらのサイト限定で 3ヶ月1万円値引特別料金特典 付属します

| 契約期間 12ヶ月         | 月額 35,000円      | ※クチコミッション利用料込み |
|-------------------|-----------------|----------------|
| 40                |                 | 84             |
| 対策キーワード           | 対策キーワード 6キーワード  |                |
|                   | 36              |                |
|                   | u#              |                |
|                   | 2389            |                |
|                   | サービス内容          |                |
| 基本情報改善            | 4739            | <b>吉田化/建正化</b> |
|                   | 黄星時間            |                |
|                   | T-EXURL         |                |
|                   | 众捕获明文           |                |
|                   | 務品登録/メニュー登録     |                |
| The second second | NAP增量改善提供       |                |
| V47-232           | 作用メディア/585へ開発業品 | 今年(前部名)御務者がたえ  |
| レオード開注            | ■月10回新後         |                |
|                   | アカウント架環/保守      |                |
|                   | <b>₩</b> #-►    | ##L1NE         |
|                   | クチコミ連盟          |                |
| all /11           | 員新婚報設執/CP素館     | 月上總4回          |
|                   | 100102F         |                |
|                   | 可用拉桶            | 用上規2回          |

|       |              | エリアアトラクト   | Ažt          | m 4±      | cĦ       | Dŧ±        |
|-------|--------------|------------|--------------|-----------|----------|------------|
| 費用    | 月額費用         | 35,000円    | 72,000/9     | 45,000(*) | 40.000PH | 30,000/¶   |
| XEM   | <b>能的和</b> 题 | 12ヶ月~      | 124月~        | 120月~     | 12ヶ月~    | 17月~       |
| ツール   | クチコミ獲得ツール    | 0          | ×            |           | 8        |            |
|       | 対策キーワード数     | 6キーワード     | 14-7-F       | 48-7-8    | 88-7-F   | 48-7-F     |
|       | MEO普通化       | 0          | 0            | 0         | 0        | 0          |
| меонш | 分析及び分析内容の提出  | 0          | 0            | *         | 0        | ×          |
|       | サイテーション論業    | 0          | 0            | 0         | o        | ×          |
|       | サポート         | 専用LINEサポート | ツール内チャット     | LINEグループ  | チャットサービス | ×(2月台)第0-5 |
|       | レポート理出(月1提)  | 0          | 0            | 0         | ×        | 0          |
|       | 商品登録/メニュー登録  | 0          | ×            | 0         | 0        | 0          |
|       | アカウント管理      | 0          | 0            | 0         | o        | 0          |
|       | 后期推动更新作用     | 0          | 0            | 0         | 0        | 0          |
| 用代行業務 | 最新情報投稿/CP告知  | 〇(月上間4回)   | 0(#759>##)   | O(RL848)  | O(ALMAN) | O(ALM48    |
|       | 写真投稿※メニュー表達加 | 〇(月上間2回)   | 0(#75:2>##2) | O(MLRHR)  | ×        |            |
|       | クチコミ返信       | 0          | 012752588    | OT REPORT |          | 0          |

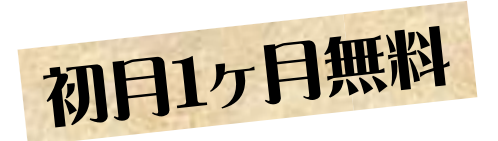

## 高評価口コミを多数獲得する ツール クチコミッション

月額5000円で高評価口コミを多数獲得するツール クチコミッション アンケート機能で「高評価口コミ」に狙いを定めて獲得できる機能を搭載

飲食店実績の「反応数」に注目!! 貴社ビジネスへのご来店・サービスのご利用に直結する ・ご来店・ご予約・経路案内によるご来店等が37⇒419に激増しています

クチコミッションは 飲食店だけではなく Googleビジネスプロフィールに登録できるあらゆる業種に対応します ご不明な点はお気軽にお問合せ下さい

- ・ クチコミッションのお問合せ・お申込みは
- <u>https://net0123club.net/kuchikomi/</u>
- こちらのサイトからの問合せ/お申込で 初月1ヶ月無料になります

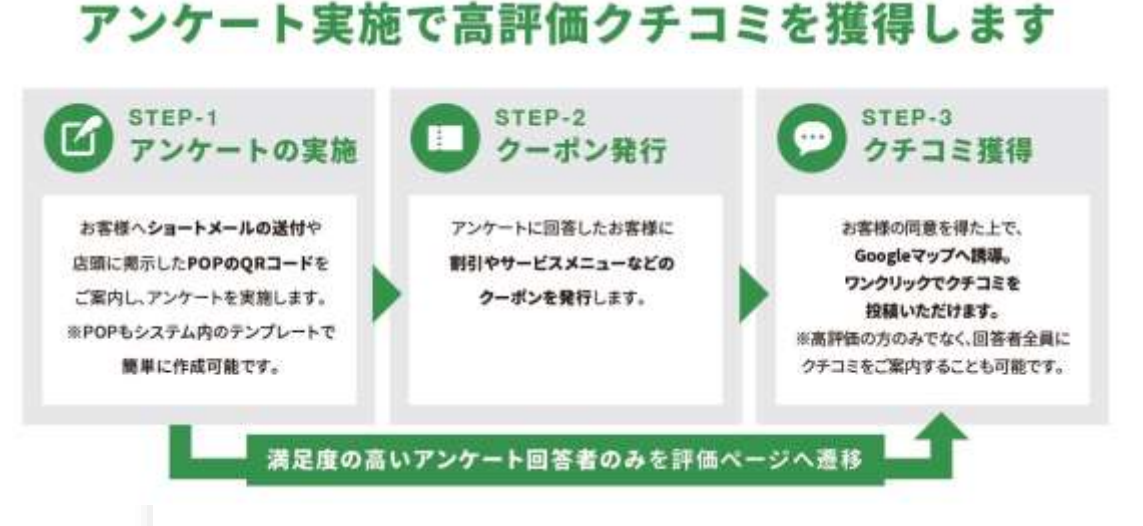

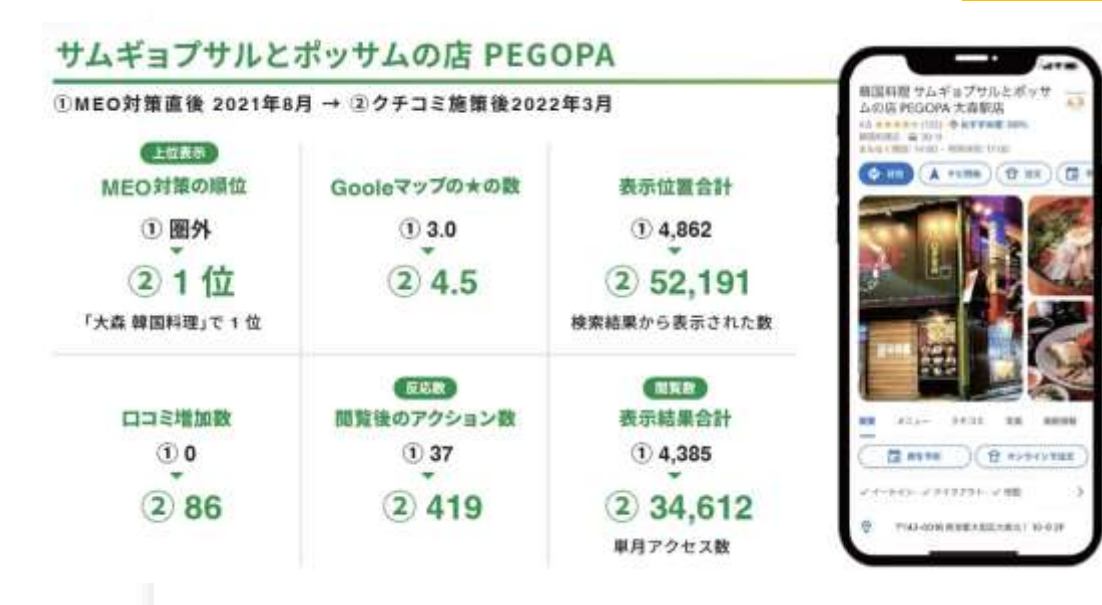